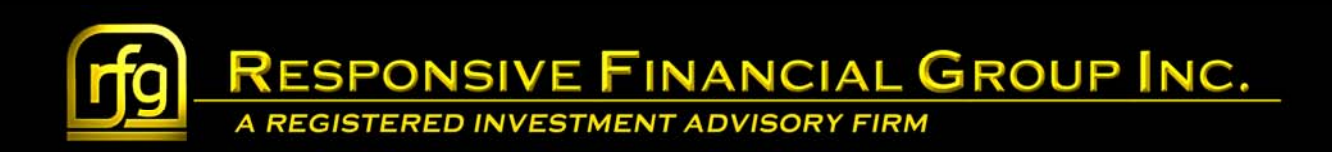

## Charles Schwab BillPay Service Setup

*charles* **SCHWAB** 

Web Browser Information

To start the process of enrolling in Schwab's BillPay service, please navigate to Schwab Alliance, either through our website or directly to <u>www.schwaballiance.com</u>

Then login to the site with your Login ID and Password.

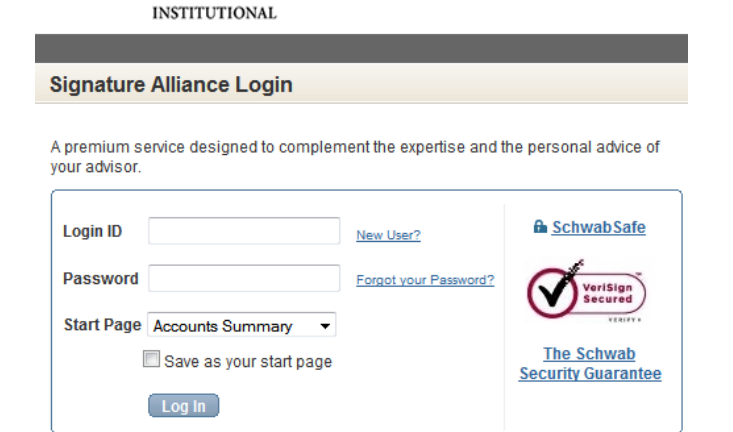

Select Transfers and Payments...

| charles SCHWAB                                                                   |                                      |                    |      |  |  |  |  |
|----------------------------------------------------------------------------------|--------------------------------------|--------------------|------|--|--|--|--|
| Accounts Trade Resea                                                             | arch Products Specialty Service      | Messages 📀 Contact | Us 오 |  |  |  |  |
| Summary Balances Po                                                              | sitions History Transfers & Payments | Message Center     |      |  |  |  |  |
| Accounts Summary                                                                 |                                      |                    |      |  |  |  |  |
| All Schwab Accounts Select an Account: Show All Schwab Accounts  Quick I Quick I |                                      |                    |      |  |  |  |  |
| All Brokerage Accounts                                                           |                                      |                    |      |  |  |  |  |
| Total Accounts Value*                                                            | Total Cash & Cash Investments        | Total Market Value | Day  |  |  |  |  |

|                       | charles <b>sc</b> H                        | WAB                                                                        |                            |                          |                  |
|-----------------------|--------------------------------------------|----------------------------------------------------------------------------|----------------------------|--------------------------|------------------|
|                       | Accounts Tra                               | de Research Products Spec                                                  | cialty Service Mess        | ages 🕤 Contact Us        | Enter keywor     |
|                       | Summary Bala                               | inces Positions History Tran                                               | sfers & Payments Message ( | Center                   |                  |
|                       | Transfers &                                | Payments                                                                   |                            |                          | E                |
| and then,<br>Bill Pay | Online Transl<br>Please make<br>Online Tra | Iers Wire Funds Check Rec<br>e sure your amount does not except<br>unsfers | your available balance.    | al Account               |                  |
|                       | 1. Setup                                   | 2. Submit                                                                  | 3. Acknowle                | edgment                  |                  |
|                       | From:                                      | Select Account                                                             | ✓ Balances:                | Cash<br>Cash + Borrowing | \$0.00<br>\$0.00 |
|                       | То:                                        | Select Account                                                             | ✓ Balances:                | Cash<br>Cash + Borrowing | \$0.00<br>\$0.00 |

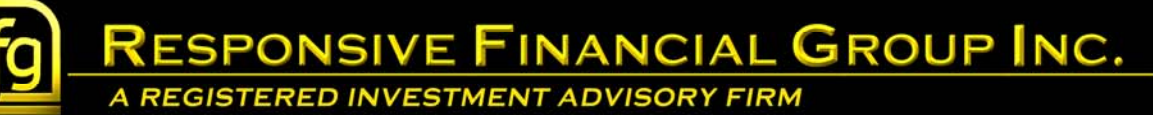

| charles SCHWAB         Accounts       Trade       Research       Products       Specialty       Service       Messages       Contact Us       Enter keyword         Summary       Balances       Positions       History       Transfers & Payments       Message Center     |                              |
|----------------------------------------------------------------------------------------------------|------------------------------|
| Accounts         Trade         Research         Products         Specialty         Service         Messages         Contact Us         Enter keywor           Summary         Balances         Positions         History         Transfers & Payments         Message Center |                              |
| Summary Balances Positions History Transfers & Payments Message Center                                                                                                    |                              |
|                                                                                                    |                              |
| Transfers & Payments                                                                                                    |                              |
|                                                                                                    |                              |
| Online Transfers Wire Funds Check Request Bill Pay Add External Account                                                                                                    |                              |
|                                                                                                    |                              |
| Bill Pay                                                                                                    |                              |
|                                                                                                    |                              |
| Charles Schwab Bank                                                                                                    |                              |
| Launch Schwab Bank Bill Pay for your Investor Checking accounts. View Schwab Bank Bill Pay Demore                                                                                                    |                              |
|                                                                                                    |                              |
| Continue                                                                                                    | To oproll in BillDov click o |
| If you are not currently enrolled in Schwab Bank Bill Pay, please contact Schwab Bank Bill Pay Customer Service at                                                                                                    |                              |
| 888-291-1535.                                                                                                    | "enrollment"                 |
|                                                                                                    |                              |
| Charles Schwab Brokerage                                                                                                    |                              |
| Launch Schwah BillDav® for your Schwah One accounts. View Schwah BillPay Damo r                                                                                                    |                              |
|                                                                                                    |                              |
| Log In                                                                                                    |                              |
| If you are not currently enrolled in Schwab BillPay®, please complete an enrollment form.                                                                                                    |                              |
|                                                                                                    |                              |

## You should now be viewing the following page

| Schwab BillPay® Overview                                                                                                    | View Forms List         |
|----------------------------------------------------------------------------------------------------|-------------------------|
| Account Selector:                                                                                                    |                         |
| Select a Brokerage Account 🔻                                                                                                    |                         |
| Enroll Online or Download Form 🖄                                                                                                    |                         |
| With Schwab BillPay®, you can use your Schwab One® account to:                                                                                                    |                         |
| Pay virtually anyone in the U.S.<br>Make payments to your credit card company, your gardener or your daughter in college.                                                                                                    |                         |
| Request one-time or recurring payments<br>Make one-time payments or set up an ongoing payment schedule for monthly bills such as your mortgag                                                                                            | e or car Ioan.          |
| Receive bills online<br>Receive bills online from a growing list of local and national billers. Receiving and paying bills from the sa<br>you maximum control over your finances.                                                        | ame account gives       |
| View the Schwab BillPay demo 🗗<br>Schwab BillPay is free. See the <u>Schwab BillPay terms and conditions</u> 🖄 for more information.                                                                                                    |                         |
| Looking to enroll in Schwab Bank Bill Pay?<br>If you are a Schwab Bank client looking to enroll in the Schwab Bank Bill Pay service, please contact Schw<br>Customer Service at 888-297-7535.                                            | vab Bank Bill Pay       |
| Schwab BillPay is not available for certain accounts such as business, corporate, trust (except living trust), estate, custodial accounts.<br>Remember: Your Schwab One account is intended to serve primarily as an investment account. | , international, or IRA |

RESPONSIVE FINANCIAL GROUP INC.

Simply select an eligible account for Schwab Bill Pay and then "Enroll Online".

Not sure if the account is eligible? Don't worry; you will receive this message if the account is not.

## Schwab BillPay® Overview

View Forms Lis

The account you have selected is not eligible for Schwab BillPay®.

Please select an eligible account. Schwab BillPay is not available for certain accounts, such as business, corporate, trust (except living trust), estate, custodial, international, and IRA accounts.

You can use your Schwab One® account to sign up for the Schwab BillPay service.

If you have additional questions, contact Schwab at 888-297-7535.

Finally, agree to the Terms & Conditions and Schwab will send to you a PIN. Please remember to retain this PIN for your records.

While you will be able to set a new PIN (Password), if you ever need to reset your password, the default will go back to the PIN you were sent.

Once completed, you can login and begin using the BillPay Service. For a more complete walkthrough of setting up payments and using the service, please visit the "Payment Setup" link also found in this section.